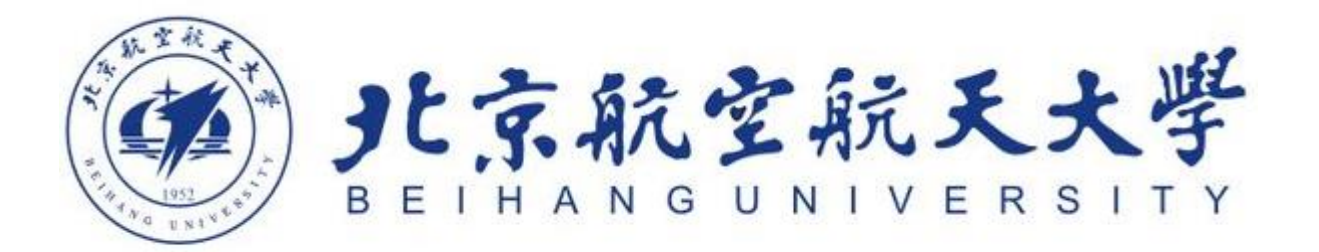

# 因公出国(境)系统使用手册

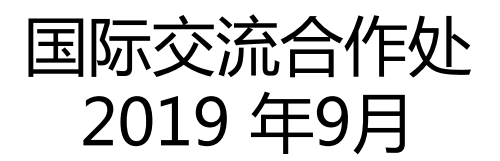

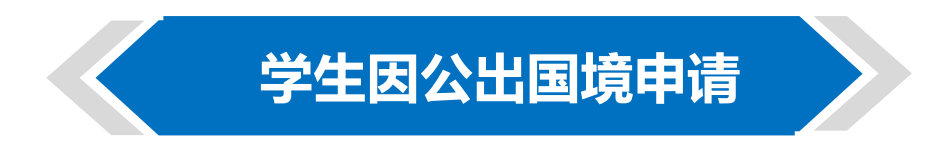

# ■ 登录国际交流合作处网站<u>http://cgcj.buaa.edu.cn</u>

● 根据人员类别、出访类型选择"学生因公出国境申请"、"因公赴台申请"

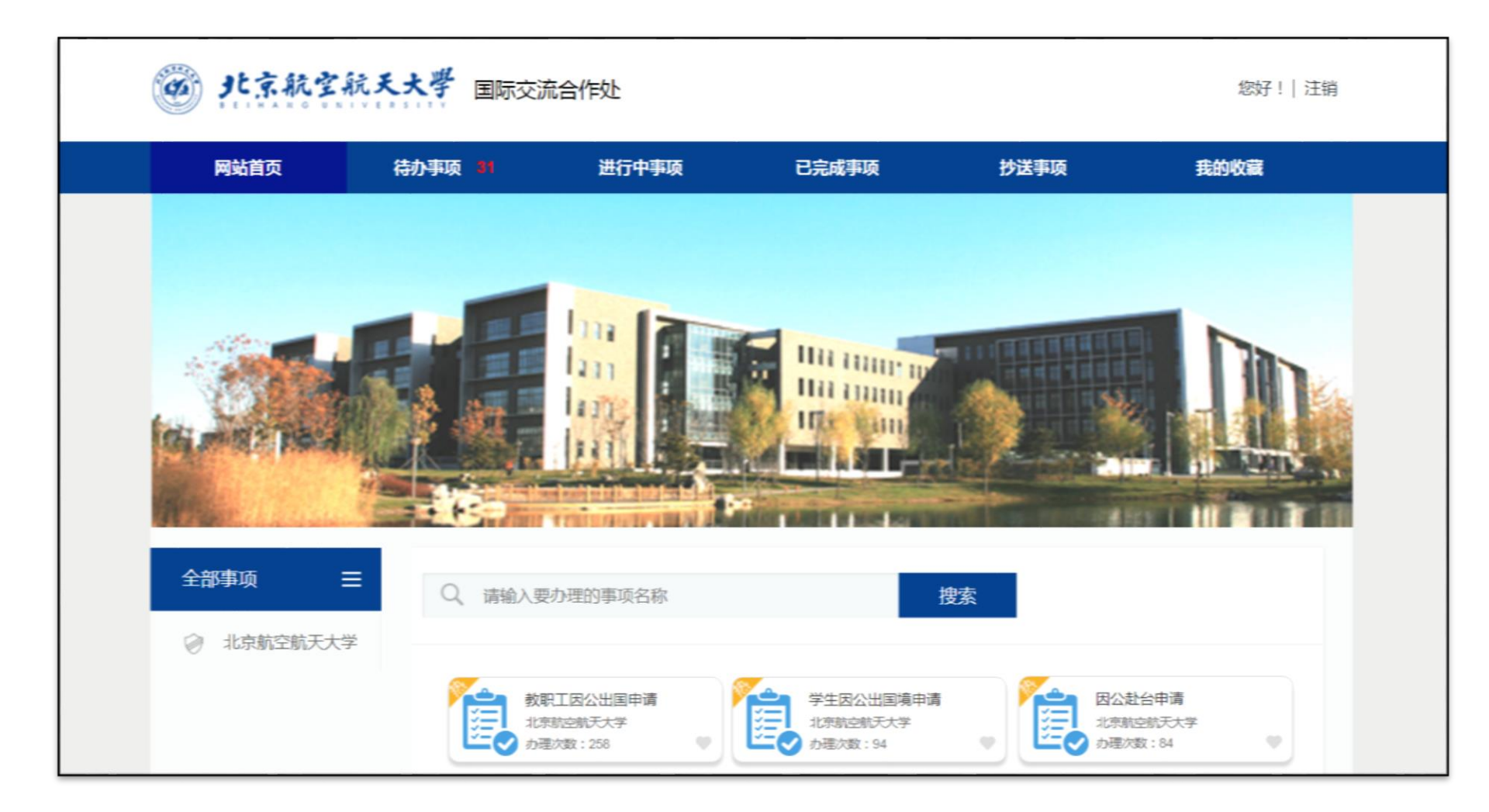

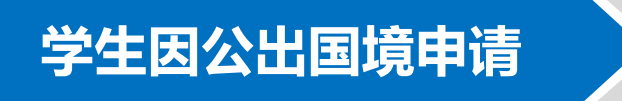

## ■ 开始申请

- 根据表格内容要求填写信息
- 网页上方为办理进度里程碑,显示当前办理进度及未来流程步骤
- 填写过程中可点击右侧 "保存" 按钮保存当前填写内容
- 点击左下方标签按钮可快速滚动定位至目标标签

| 三 学生因公出国境申请:填写信息 |          |                                 |                  |          |                  |          |   |       |     |
|------------------|----------|---------------------------------|------------------|----------|------------------|----------|---|-------|-----|
|                  |          |                                 |                  |          |                  |          |   | ŤΖí   | 006 |
|                  | 4568 28* | *## 〉 ###<br>京航空航               | 12## 〉 85<br>天大學 | *** > 25 | 送出操作 💙 擢交出)      | 方兰站 > 完成 | ] |       |     |
|                  |          |                                 | 学生因公告            | 出国境申请    | ī                |          |   |       |     |
|                  | 申请时间:    |                                 |                  |          | 紧急程度:            |          |   |       |     |
|                  | 团组名称:    |                                 |                  |          | 团组编号:            |          |   |       | 2   |
|                  |          |                                 | 团组               | 信息       | die<br>Alexandre |          |   |       |     |
|                  | 团组单位名称   | <b>团组单位名称</b> 网络人团组单位或单位善于母搜索 合 |                  |          |                  | â        |   | 保存    | 制助王 |
|                  | 出访日期     |                                 | 回国日期             |          | 在外停留天数           |          |   | \$1ED | 75  |
|                  |          |                                 | 出访国              | 家信息      |                  |          |   |       |     |
| 101              | 出访国家或地区  | 可直接输入"美国" 剪                     | î "mg" 🛛 🖻       | 出访城市     | 必填               |          |   |       |     |
|                  | 主邀请单位    | 必填                              |                  | 境外访问单位   | 必填               |          |   |       |     |
| [c]              | 邀请人      | 必填                              |                  | 邀请人职务    | 必填               |          |   |       |     |
| [0]              | 0新編      |                                 |                  |          |                  |          |   |       |     |
| (2)              | 出访路线     | 必填                              |                  | 14-<br>  |                  |          |   |       |     |
| [9]              |          |                                 |                  |          |                  |          |   |       |     |

- 填写个人信息
  - 点击"新增",增加出访人员信息
  - 输入姓名,点击与本人信息相符的条目,输入正确的身份证号后,点击查询 填写更多个人信息,填写完成后点击"确定"保存
- 提示: 如有重名,可在输入姓名后+空格,输入学院或学号精确查询 留学生身份证号为在国际学院登记的证件号,一般为护照号

| 详细信息 |               |           |      |  |
|------|---------------|-----------|------|--|
|      |               | 个人信       | 息    |  |
| 学生姓名 | 张三            | 2         | 身份证号 |  |
|      | く清空〉          |           | (1)  |  |
|      | 张三(经济管理学院)    | SY1234567 |      |  |
|      | 张三(计算机学院)     | 01234     |      |  |
|      | 张三(经济管理学院)    | 1234567   |      |  |
|      | 张三 (电子信息工程学院) | BY1234567 |      |  |
|      | 张三 (计算机学院)    | BY1234567 |      |  |
|      |               |           | a    |  |

■ 所有信息填写完成后提交申请 , 系统将分发给所有成员签署承诺书

### ■ 签署承诺

- 仔细阅读并签署《因公出国(境)承诺书》
- 点击个人信息栏,请仔细核对个人信息是否正确,最终批件将以所填写的个人信息为准,一旦填写,后续流程中系统无法更改,因个人信息错误导致的批件信息有误,需重新填写申请
- 确认无误后提交
- 所在单位审批
- 国际交流合作处审批

|                    | 填写信息 签署词                                                                                                    | 诸书 所在   | 单位审批  国际处审核        | → 国际处出批件 | │ 提交出社 | 方总结          |  |  |  |
|--------------------|----------------------------------------------------------------------------------------------------|---------|--------------------|----------|--------|--------------|--|--|--|
| [A]<br>承<br>诺<br>书 | а<br>в<br>в<br>в<br>в<br>в<br>в<br>в<br>в<br>с<br>с<br>с<br>с<br>с<br>с<br>с<br>с<br>с<br>с<br>с<br>с<br>с                                                                                                    |         |                    |          |        |              |  |  |  |
|                    | 本人承诺:<br>一、自觉维护祖国的安全和利益,自觉维护祖国统一和民族团结,自觉维护祖国声誉和民族气<br>节。<br>二、严格按照已批准的出访国家及地区执行出访任务,不擅自延长在外停留时间;未经批准,不<br>变更出访路线,不擅自增加出访城市或出访国家,或以任何理由绕道旅行;不参加与访问任务无<br>关的活动和会议。<br>三、因私外出严格执行请示汇报制度,不随意单独活动。<br>四、执行出访任务期间不得参加任何宗教活动。 |         |                    |          |        |              |  |  |  |
|                    | <ul> <li>十、增强防盗、防抢、防诈骗的自我保护意识,出访团组在出访前直询前往国家或地区我国驻外</li> <li>使、领馆领事保护处电话、传真,遇到重大事项应及时与我驻外机构取得联系。</li> <li>十一、遵守学校规定,购买境外意外、医疗保险。</li> </ul>                                                                            |         |                    |          |        |              |  |  |  |
|                    | 请签署承诺书<br>□ 我已阅读并承诺                                                                                                    |         |                    |          |        |              |  |  |  |
| [B]<br>个           | □ ↑ 个人信息                                                                                                    |         |                    |          |        |              |  |  |  |
| 人信息                | 姓名                                                                                                    | 学号      | 所在单位               | 学生类别     | 是否承诺   | 行前教育         |  |  |  |
|                    | 5氏二                                                                                                    | 1234567 | ■N/X.抗百作处/高澳台事务仍公室 | <b></b>  |        | <sup>走</sup> |  |  |  |
|                    |                                                                                                    |         |                    |          |        |              |  |  |  |
|                    |                                                                                                    |         | 确认                 |          |        |              |  |  |  |

# ■ 审批结束

 审批结束后将以短信形式通知批件已办理完成,携带保险单前往国际交流合 作处西小楼104办公室领取批件

# ■ 开具在读证明

根据各国使馆办理签证要求是否需要在读及费用证明,如需在读证明,根据
 人数、国家选择不同模板,填写完成后上传,纸质在读证明将在领取批件的
 同时领取

# ■ 执行出访任务

 在外执行因公出访任务需严 格遵守外事纪律

| 开具费用证明申请                                       |
|------------------------------------------------|
| ※说明:根据"人数"或"出访国家"选择开具费用证明申请,下载对应的申请模板,填写后上传附件。 |
| ◎ 不需要开具费用证明                                    |
| 《学生个人费用证明在读证明模板》(1-2人填写此表)                     |
| 《学生多人费用证明在读证明模板》(3人以上填写此表)                     |
| ◎ 《学生个人费用证明在读证明模板 ( 中文版 ) 》 ( 仅限办理日本、韩国签证使用 )  |
|                                                |

#### ■ 回国手续

- 回国后7日内线上提交总结
- 流程结束

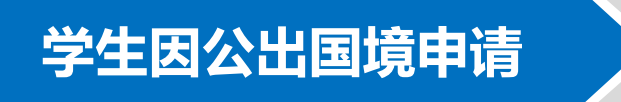

■ 查看申请进度

#### ● 点击主页"进行中事项"查看申请办理进度

● 点击左侧 "+" 展开具体申请进度

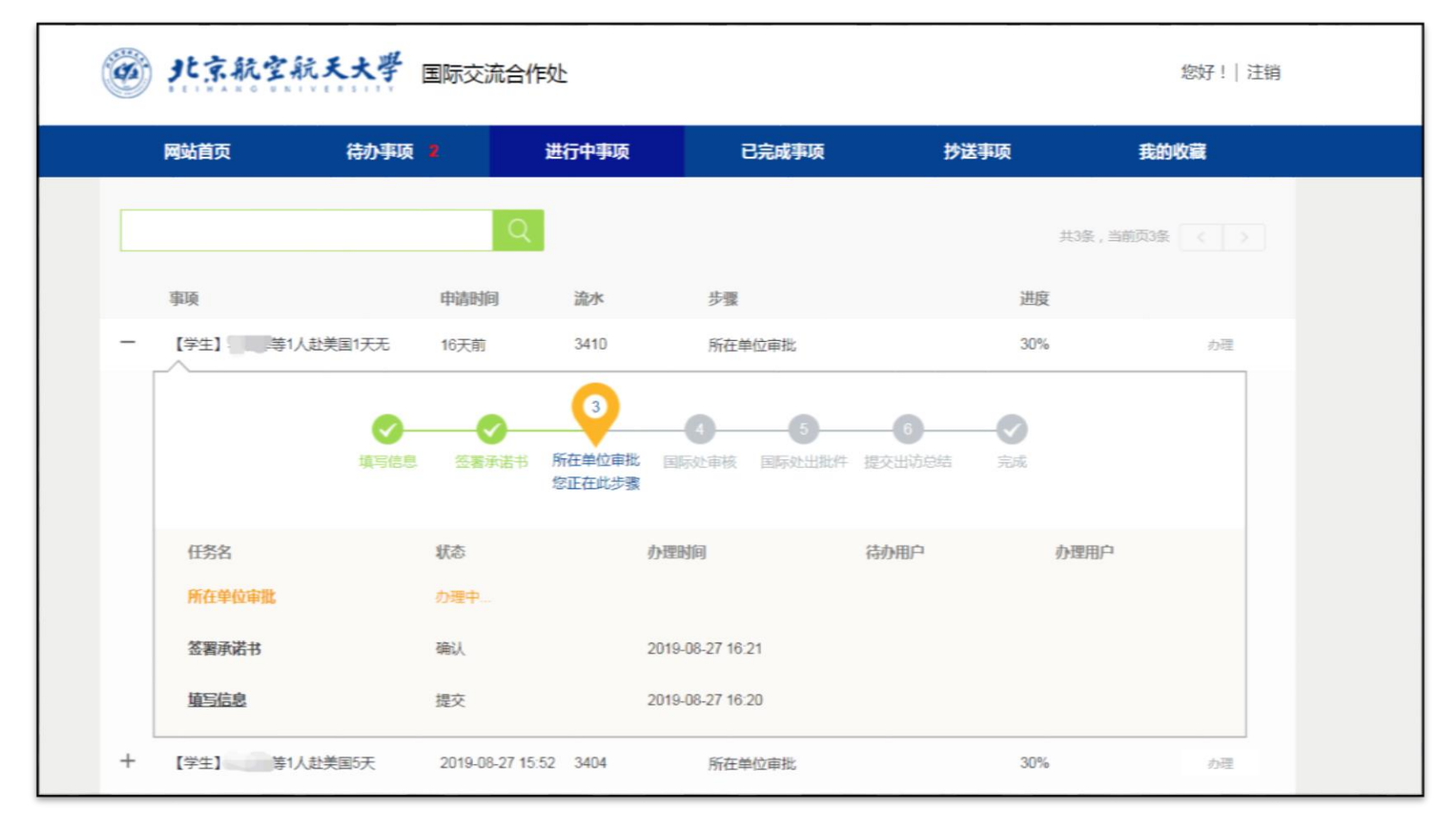